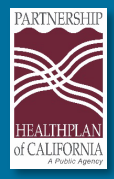

Below you'll find a step-by-step reference guide on how to view the Community Supports (CS) and Enhanced Care Management (ECM) Provider Portal Indicator on Partnership's Online Services Provider Portal. Provider Portal Link: <u>https://provider.partnershiphp.org/UI/Login.aspx</u>

- 1. Log into the Provider Portal and select Eligibility Module. Click eEligibility.
- 2. Start member search.

## Member Search

|              | Date of Service:        | 4/1/2025            |  |
|--------------|-------------------------|---------------------|--|
|              | Social Security Number: |                     |  |
| Å            | CIN #:                  |                     |  |
|              | Last Name:              |                     |  |
| eELIGIBILITY | First Name:             |                     |  |
|              | Date of Birth:          |                     |  |
|              |                         | Search Member Clear |  |

3. Click "Select" on the member identified.

| Member Identifier/ CIN | Last Name | First Name | Gender | Date of Birth | Program | Actions |
|------------------------|-----------|------------|--------|---------------|---------|---------|
|                        |           |            |        |               |         | Select  |

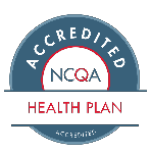

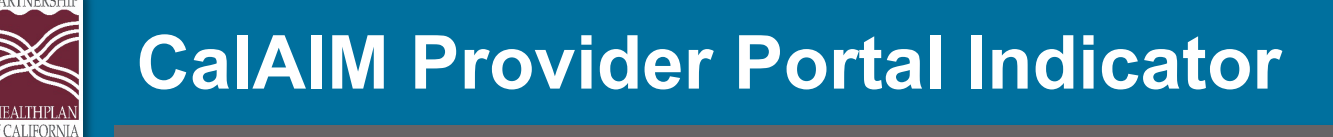

4. Member eligibility screen details will be displayed.

| CONLINE SERVICE       | S                                |                                      |                                                                                                    | Joe Sample                                                      |
|-----------------------|----------------------------------|--------------------------------------|----------------------------------------------------------------------------------------------------|-----------------------------------------------------------------|
| PHC - eEligibility    |                                  |                                      | Ad                                                                                                    | Id ER Notification New Member Search                            |
| Member Demographic    | s -                              |                                      |                                                                                                    | Is Eligible: Yes<br>Reference No.                               |
| Member Name:          | John Smith                       | Member ID:                           |                                                                                                    | Program: Medi-Cal                                               |
| Gender:               | Male                             | Phone:                               |                                                                                                    | Date of Service: 11/7/2019                                      |
| Date of Birth:        | 09/09/9999                       | Address:                             |                                                                                                    | PCP Messages: None                                              |
| Eligibility Details:  |                                  |                                      |                                                                                                    | Special Messages:<br>NO MEDICARE/ NO OTHER<br>REPORTED COVERAGE |
| Member Eligible:      | Yes<br>Modi Col                  | Date of Eligibility<br>Notification: | 11/01/2019                                                                                                  |                                                                 |
| AID Code:             | 60 [ AID TO THE DISABLED (FEP) ] | SOC:                                 | No                                                                                                    |                                                                 |
| COUNTY                | SISKIYOU                         | Other Insurance:                     | NO MEDICARE/ NO OTHER REPORTED                                                                              | Case Management: None                                           |
| CCS Eligible          | No                               |                                      | COVERAGE<br>Other Health Insurance (OHI) information                                                        |                                                                 |
| American Indian:      | No                               |                                      | displayed here is reported to PHC by the<br>state Medi-Cal system. Member's actual<br>OHI status may change | Enter a new eTAR - Outpatient                                   |
|                       |                                  | Primary Language:                    | ENGLISH                                                                                                    | Enter a new eTAR - Inpatient                                    |
| Primary Care Physicia | n Details/ Medical Home          |                                      |                                                                                                    |                                                                 |
|                       |                                  |                                      |                                                                                                    |                                                                 |

5. Scroll down to the Additional Services section where CS and/or ECM provider indicator will be displayed.

| (4)                                      | Member Demographics -                                                                                                    |                                                                                                    | ePrompts                                                                                                    | Is Eligible: | Yes                                         |
|------------------------------------------|----------------------------------------------------------------------------------------------------|----------------------------------------------------------------------------------------------------|----------------------------------------------------------------------------------------------------|--------------|---------------------------------------------|
| -4                                       | Member Name:<br>Gender                                                                                                    |                                                                                                    | Member ID:<br>Phone                                                                                                    | Program: N   | ledi-Cal                                    |
| -                                        | Date of Birth:                                                                                                    |                                                                                                    | Address:                                                                                                    | Date of Se   | nde 10/24/2024                              |
|                                          |                                                                                                    |                                                                                                    |                                                                                                    | PCP Messa    | iges none                                   |
| ( <b>a</b> )                             | Eligibility Details:                                                                                                    |                                                                                                    |                                                                                                    | Special Me   | ssages:                                     |
| -                                        |                                                                                                    |                                                                                                    |                                                                                                    | for addi     | log al banafit information                  |
| ditional S                               | ervices                                                                                                    |                                                                                                    |                                                                                                    |              |                                             |
| artronten o                              |                                                                                                    |                                                                                                    |                                                                                                    |              |                                             |
|                                          |                                                                                                    |                                                                                                    |                                                                                                    |              | -                                           |
| rvice Type                               |                                                                                                    | Servi                                                                                                    | ice Provider                                                                                                    |              | Phone #                                     |
| rvice Type<br>Housing 1                  | Transition/ Navigation                                                                                                    | Servi                                                                                                    | ice Provider<br>LIFE DISCOVERY PROJ                                                                                                    |              | Phone #<br>(530) 941-9241                   |
| e <b>rvice Type</b><br>- Housing 1<br>CM | Transition/ Navigation                                                                                                    | Servi<br>NEW<br>NEW                                                                                                    | ice Provider<br>LIFE DISCOVERY PROJ<br>LIFE DISCOVERY PROJ                                                                                                    |              | Phone #<br>(530) 941-9241<br>(530) 941-9241 |
| rvice Type<br>- Housing 1<br>M           | Transition/ Navigation                                                                                                    |                                                                                                    | IFE DISCOVERY PROJ<br>LIFE DISCOVERY PROJ<br>LIFE DISCOVERY PROJ                                                                                                    |              | Phone #<br>(530) 941-9241<br>(530) 941-9241 |
| rvice Type<br>- Housing 1<br>M           | Transition/ Navigation POP Name: (Mathematication PCP Address: 4666 BUSINESS CI Additional Services                                                                                                    | Servi<br>NEW<br>NEW                                                                                                    | IFE DISCOVERY PROJ<br>LIFE DISCOVERY PROJ<br>LIFE DISCOVERY PROJ<br>PCP Plane (800) 803-4155<br>PCP Plane                                                                                                    |              | Phone #<br>(530) 941-9241<br>(530) 941-9241 |
| Housing T<br>M                           | POP Name: (Mathematical Industry<br>PCP Address: 4665 BUSINESS CI<br>Additional Services<br>Service Type                                                                                                    | Servic<br>NEW<br>NEW<br>INTER DRIVE PAIRPIELD CADA534                                                                                                    | LIFE DISCOVERY PROJ<br>LIFE DISCOVERY PROJ<br>PCP Phone (000) 803-4155<br>PCP Fax                                                                                                    |              | Phone #<br>(530) 941-9241<br>(530) 941-9241 |
| ervice Type<br>6- Housing 1<br>CM        | POP Name:  POP Name:  POP Name:  POP Address:  4666 BUSINESS CI Additional Services Service Type C5-Housing Tamplion / Namigation                                                                                                    | Servi<br>NEW<br>NTER DRIVE FAIRFIELD CANASIA<br>Service Provider<br>NEW LIFE DISCOVERY PROJ                                                                                                    | ILIFE DISCOVERY PROJ<br>LIFE DISCOVERY PROJ<br>PCP Plane: (000) 803-8155<br>PCP Plane:<br>PCP Plane: (000) 803-8155<br>PCP Plane: (000) 803-8155<br>PCP PLANE: (000) 803-8155<br>PCP PLANE: (000) 803-8155<br>PCP PLANE: (000) 8 |              | Phone #<br>(530) 941-9241<br>(530) 941-9241 |
| ervice Type<br>- Housing 1<br>CM         | PCP Name: Continuent of the second second se                                                                                                    | Servi<br>NEW<br>NEW<br>NTER DRIVE PAIRPIELD CA04534<br>Service Provider<br>NEW LIFE DISCOVERY PROJ<br>NEW LIFE DISCOVERY PROJ<br>NEW LIFE DISCOVERY PROJ                                                             | ILIFE DISCOVERY PROJ<br>LIFE DISCOVERY PROJ<br>PCP Pane: (000) (003-4155<br>PCP Pane:<br>PCP Pane:<br>(500) 941-9241<br>(500) 941-9241                                                                                                    |              | Phone #<br>(530) 941-9241<br>(530) 941-9241 |
| ervice Type<br>- Housing 1<br>CM         | POP Name:<br>POP Name:<br>POP Name: | Service<br>NEW<br>NEW<br>EXAM<br>EXAMPLE PAIRFIELD CAMISSA<br>EXPICE FINISHER<br>NEW LIFE DISCOVERY PROJ<br>NEW LIFE DISCOVERY PROJ<br>NEW LIFE DISCOVERY PROJ<br>NEW LIFE DISCOVERY PROJ<br>NEW LIFE DISCOVERY PROJ | ILIFE DISCOVERY PROJ<br>LIFE DISCOVERY PROJ<br>PCP Phone: (000) 003-4155<br>PCP Pare:<br>Phone #<br>(300) 941-9241<br>(300) 941-9241<br>(300) 941-9241<br>(300) 941-9241<br>(300) 941-9241                                                                                                    |              | Phone #<br>(530) 941-9241<br>(530) 941-9241 |

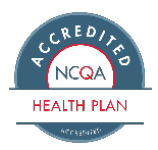